## SWISSNOSO Swiss Clean Care Surgical Site Infection Module

# 1. REGISTRIERUNG und LOGIN

## Anmeldung als SwissNOSO Register Benutzer

Die Anmeldung/Registrierung zur Teilnahme am Register erfolgt in zwei Schritten (1.1 und 1.2). Starten Sie Ihren Internet Browser und gehen Sie über die Homepage von swissNOSO **www.swissnoso.ch – Dateneingabe – Registrierung und Login** (IP in Browser Adressfeld direkt http://213.180.161.15), und Sie gelangen auf die SwissNOSO-Register Login Seite, wo Sie sich registrieren, d.h. anmelden. Die Registrierung ist eine **einmalige Aktion**. Sie stellt sicher, dass nur validierte Benutzer Zugang zum SwissNOSO Register haben.

### 1.1 Erster Registrierungsschritt

Gehen Sie über
<u>www.swissnoso.ch</u> – Dateneingabe
"Hier gehts zur Dateneingabe"

•Klicken Sie auf **DE** (deutsch), (resp. FR (franz.)) und anschliessend auf "**Neue Registrierung**"

 Füllen Sie die Registrierung vollständig aus und klicken Sie auf **WEITER**

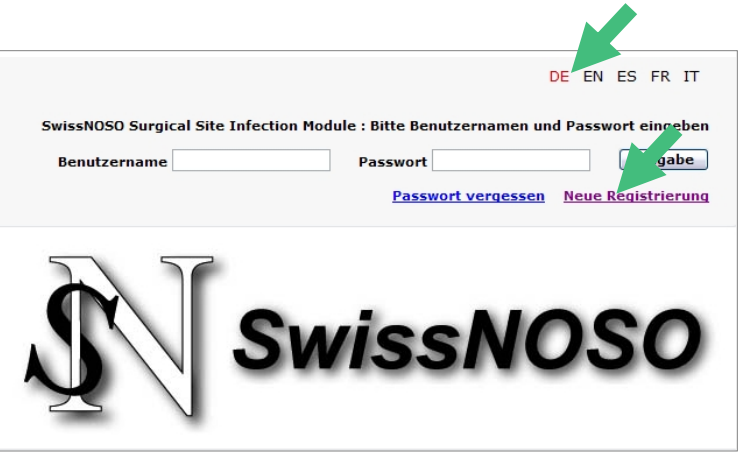

Ihre Login Informationen werden Ihnen an die angegebene Email-Adresse zugestellt.

|              |                          | DE EN ES FR II                                   |
|--------------|--------------------------|--------------------------------------------------|
|              |                          | Registrierung : Bitte alle Felder ausfüllen.     |
| Benutzername | sschneider               | Wählen Sie einen Benutzername                    |
| Vorname      | Susanne                  | Ihr Vorname                                      |
| Nachname     | Schneider                | Ihr Nachname                                     |
| Geburtsdatum | 28.06.1966               | Ihr Geburtsdatum Bitte auf den Kalender klicken. |
| E-mail       | susanne.schneider@bluewi | E-mail Adresse zur Versendung des Passwortes.    |
|              | Weiter Z                 | urücksetzen                                      |

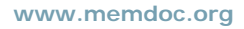

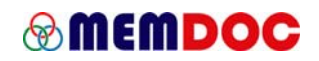

• Klicken Sie auf "ABSPEICHERN"

| Benutzername<br>Vorname<br>Nachname | sschneider<br>Susanne |
|-------------------------------------|-----------------------|
| Vorname<br>Nachname                 | Susanne               |
| Nachname                            |                       |
|                                     | Schneider             |
| Geburtsdatum                        | 28.06.1966            |
| Sprache                             | Deutsch               |
| E-Mail                              | edith.r li@hispeed.ch |

· Sie erhalten eine Bestätigung des Typs, bitte mit OK bestätigen.

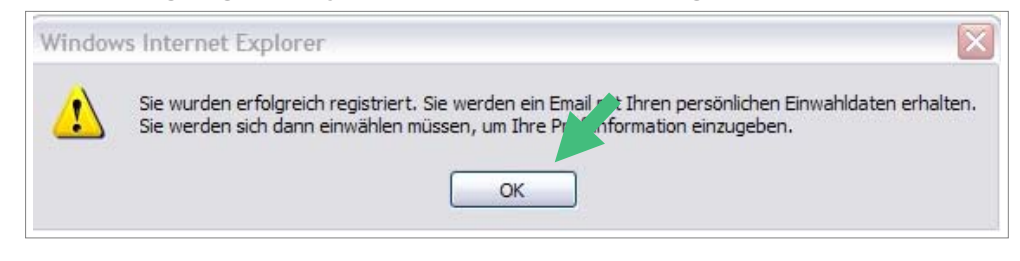

## 1.2 Zweiter Registrierungsschritt

#### • Gehen Sie über

www.swissnoso.ch – Dateneingabe - "Hier gehts zur Dateneingabe"

• Loggen Sie sich ein mit den per Email erhaltenen Login Informationen 'Ihre Einwahl-Information'. Geben Sie ein -Benutzername -Passwort

• klicken Sie auf "Eingabe"

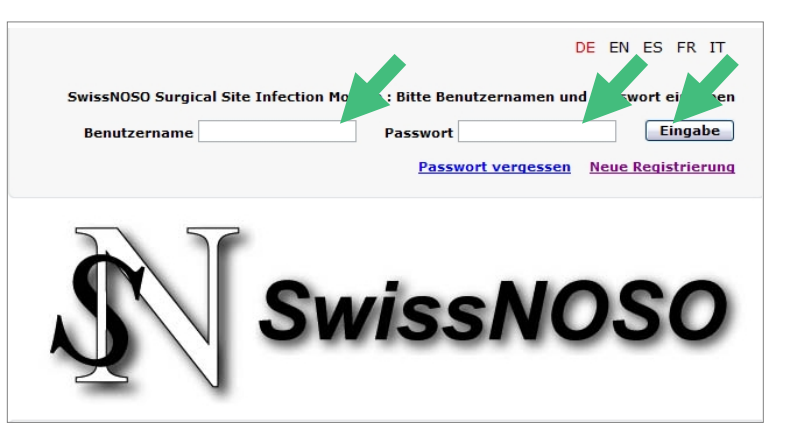

#### · Sie kommen auf die Oberfläche ,Profil hinzufügen'

- Wählen Sie
  - Land
  - Stadt

Hinzufügen für Stadt, die nicht in Auswahlliste erscheint

• Falls Ihre Stadt bereits in der Auswahlliste erscheint, wollen Sie diese anwählen, anschliessend Klinik/Departement auswählen oder anlegen und **Profil anklicken**.

|           | Profil hinz jügen        |  |
|-----------|--------------------------|--|
|           |                          |  |
| Land      | Switzerland 💌            |  |
| Stadt     | Bitte auswählen          |  |
| Klinik    | Bitte auswählen 😪        |  |
| Abteilung | Bitte auswählen          |  |
| Profil    | klinischer Administrator |  |
|           | Arzt                     |  |
|           | O Pflege / Physio o.ä.   |  |
|           | Speichern                |  |

# Wenn Sie der erste Benutzer aus einer bestimmten Klinik sind, erhalten Sie eine Bestätigung des Typs, bitte mit OK bestätigen.

Wenn Ihre Klinik bereits und Sie demzufolge nicht der erste Benutzer sind, erhalten Sie nachstehende 2 Bestätigungen nicht, sondern Sie SPEICHERN direkt Ihr Profil, das Sie der existierenden Klinik anhängen.

| • Das Profil <b>Klinischer</b>                           | Window | s Internet Explorer                                                 |
|----------------------------------------------------------|--------|---------------------------------------------------------------------|
| Administrator" wird in einem separaten Dokument erklärt. | ?      | Wenn Sie eine neue Klinik einfügen, werden Sie Klinikadministrator. |

• Ferner erhalten Sie, eine Bestätigung des Typs, bitte mit OK bestätigen.

• Falls Ihre Klinik bereits in der Auswahlliste erscheint, wollen Sie diese anwählen, anschliessend Departement auswählen oder anlegen und **Profil anklicken**.

| Window | rs Internet Explorer 🛛 🔀         |
|--------|----------------------------------|
| ♪      | Hospital erfolgreich hinzugefügt |
|        | ОК                               |

• Ferner erhaltern Sie die letzte Bestätigung, bitte mit OK bestätigen.

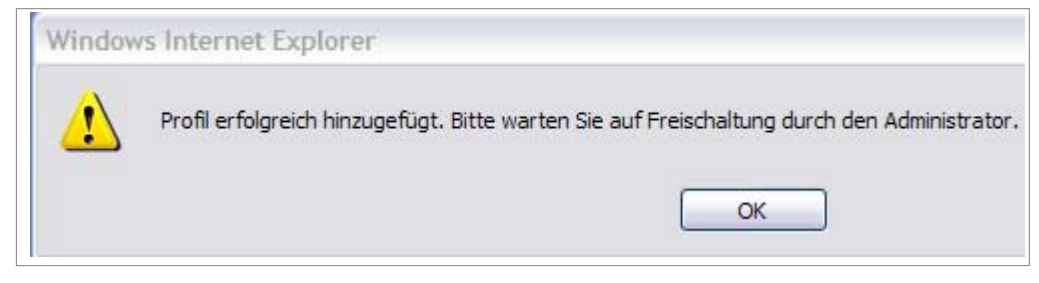

• Ihre Registrierung ist nun abgeschlossen. Der Modul Administrator wird Ihren Zugang freischalten.

• Wenn Sie sich das nächste Mal einloggen, ersehen Sie in der linksrandigen Navigationsliste den Menupunkt **,Dateneingabe**<sup>4</sup>.

- Um das Passwort zu ändern gehen Sie unter Benutzerfunktionen'.
- Sie können mit dem Eingeben Ihrer Fälle beginnen.

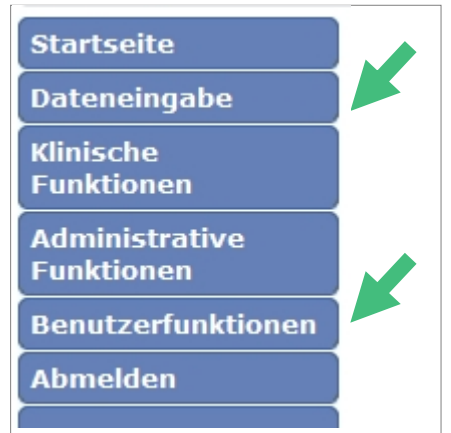

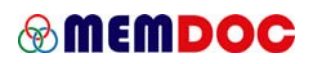

## 1.3 Passwort ändern

• Gehen Sie nach Login unter "**Benutzerfunktionen**" auf Passwort ändern.

- Neues Passwort
- "ABSPEICHERN"
- Klicken Sie auf "ABMELDEN"

• Loggen Sie erneut ein mit Ihrem neuen Passwort.

| Startseite                   | Derzeitiges Passwort ändern |
|------------------------------|-----------------------------|
| Dateneingabe                 |                             |
| Klinische<br>Funktionen      | Bisheriges Passwort         |
| Administrative<br>Funktionen | Passwort bestätigen         |
| Benutzerfunktionen           | Abspeichern                 |
| Passwort ändern              |                             |

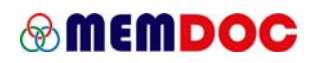

# Tips - Wichtig

#### Popup Blocker

- Der Popup Blocker muss ausgeschaltet sein.
- Siehe in Browser Menuleiste unter:
- Extras Popupblocker ausschalten
- (englische Version Tools Popup-blocker Turn off)

• Der Vorgang des Online Ausfüllens eines Formulares wird mit dem Vorgang **SPEICHERN** abgeschlossen. Dabei wird eine Prüfung der Daten hinsichtlich Vollständigkeit und Plausibilität vorgenommen. Allfällige Fehlermeldungen aus dieser Validierung werden am Bildschirm in einem Windows Popup Fenster angezeigt. Damit diese Anzeige möglich ist, muss der Popop Blocker deaktiviert sein. Sie sollen folglich Fehlermeldungen wie Beispiel rechts erhalten.

• Erscheint in Ihrem Browser unter der Hauptmenuleiste anstelle einer Fehlerliste die Meldung:

•! Ein Popup wurde geblockt ...

• heisst dies, der Popup Blocker ist aktiviert und Sie können ihn mit rechtem Mausklick im gelben Anzeigefeld und Anwählen der entsprechenden Option deaktivieren.

• Prüfen Sie die Einstellung des Popup Blockers indem Sie einfach auf einem geöffneten leeren Subformular auf SAVE klicken. Es müssen sämtliche Fehlermedlungen der als obligatorisch deklarierten Fragen in einem Fehlerfenster auf dem Bildschirm erscheinen.

• Sollten Sie das Popup Fenster nach Anzeige nur minimieren, bleibt es weiterhin geöffnet, Fehlermeldungen werden hineingeschrieben ohne dass Sie diese angezeigt bekommen, und Sie können ev. nicht erfolgreich speichern, ohne zu verstehen warum. Daher,

• Schliessen Sie das Popup Fenster nach Lektüre der Fehlermeldung indem Sie auf den Knopf ,Fenster schliessen' klicken.

#### Speichern erfolgreich

• Erfolgreiches Speichern wird nicht explizit bestätigt. Wenn Sie **keine Fehlermeldung** angezeigt bekommen klicken Sie auf das nächste hellgraue Subformular in der horizontalen grauen Navigationsleiste um mit der Dateneingabe fortzufahren.

• Es gibt eine visuelle Ausüllhilfe: dunkelgraue Subformulare sind bereits komplettiert.

• Das Subformular ,Zusatz' ist im SwissNOSO Register nie auszufüllen.

• Sobald der Button **SUBMIT** erscheint, ist das Formular ganz ausgefüllt. Klicken Sie auf den Submit Button, um das Formular finale abzusenden. Submitted Formulare können nicht mehr verändert werden; sie werden in ,online statistics' berücksichtigt.

Kontakt

Falls Sie Fragen haben zur klinischen online Dokumentation in der Applikation '**memdoc**' kontaktieren Sie das Institut IEFO der Universität Bern. Fehler Liste - Nichts gespeichert.

Bitte schliessen Sie das Fenster und pr?fen die folgenden Fragen:

Frage 5 - Diagnose wird benötigt!

CLOSE WINDOW

Pop-up blocked. To see this pop-up or additional options dick here...

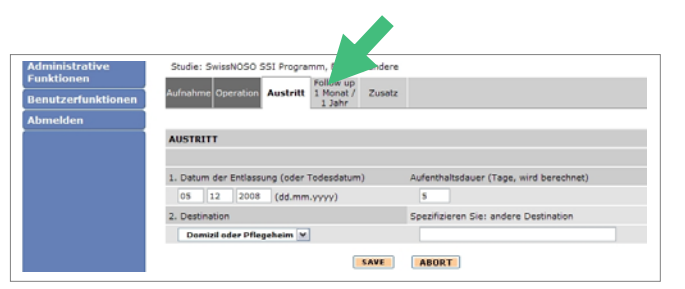

- 0041 31 631 59 39
- tony.ambrose@memcenter.unibe.ch
- olivier.donatsch@memcenter.unibe.ch

<sup>·</sup> edith.roeoesli@memcenter.unibe.ch